## 教師研習線上申請及核銷操作步驟

一、 申請: 請務必於活動前二週提出申請(請勿以急件處理,若決行時間已超過活動日,請教師自行負責後續事宜);請至先傑系統填寫「請 購及預支申請單」,依照國內差旅費方式填寫申請,並檢附相關證明文件經核定後,始得同意經費補助。

## 『請購及預支申請單』功能設定如下:

- (一)主單 (輸入完後請按「確認」紐,自動產生後續功能) ※「請購及預支申請單」紅色星號為務必填寫欄位,紅框應特別注意。 1.預算類別:校款。
  - 2. 動支方式:請購。
  - 3. 採購單位:自行採購。
  - 4. 請購類別:差旅費用。
  - 5. 出差事由:請填寫參與活動名稱+申請經費項目及費用(例:參與 XXX 研習會,報名費 XX 元、交通費 XX 元)。

| 2015 請購及預支申請單 新增 |                                     |        |                             |  |  |  |  |  |  |
|------------------|-------------------------------------|--------|-----------------------------|--|--|--|--|--|--|
| 主單               | ■ (主單上半部)                           |        |                             |  |  |  |  |  |  |
| 總金額              | 0                                   | *核銷年度  | 110                         |  |  |  |  |  |  |
| *填寫日期            | 2022-03-02                          | *申請單號  | 11110302060                 |  |  |  |  |  |  |
| *單位              | A4,教務處教師教學發展組                       | *申請人   | SA073,林佩婵                   |  |  |  |  |  |  |
| *預算類別            | 校款 ✓ 原單位沒有損算,需其他單位補預算,「預算類別」應選擇【校款】 | *請購類別  | ○一般請購 ○ 修繕及工程 ● 差旅費用 ○ 預算保留 |  |  |  |  |  |  |
| *動支方式            | 請購 ✔                                | *聯絡人   |                             |  |  |  |  |  |  |
| 是否為緊急採購          | 否 <b>~</b>                          | *聯絡人電話 |                             |  |  |  |  |  |  |
| *採購單位            | ● 自行採購                              |        |                             |  |  |  |  |  |  |

|     |                  |                              | <u> </u>        | 나 승규 |                                         |  |  |
|-----|------------------|------------------------------|-----------------|------|-----------------------------------------|--|--|
|     | *出差人             |                              | 王里卜=            | 羊部   |                                         |  |  |
|     | 單位               |                              |                 |      |                                         |  |  |
|     | 職稱               |                              |                 |      |                                         |  |  |
|     | *出差事由            | 参與(活動名稱),申請報名費 <u>00</u> 元及交 | 通費 <u>00</u> 元。 | 請務   | 必填寫經費項目及費用                              |  |  |
|     | *出差地             | 請選擇 ✔                        |                 |      |                                         |  |  |
|     | *出差地點            |                              |                 |      | 勾强[同电差重由]左                              |  |  |
| 出差公 | 公文核准文號<br>(計畫編號) |                              |                 |      | 海白動命山田加同                                |  |  |
|     | *出差起訖日           | 起:                           |                 |      | 医日勤音出现如问<br>「出差事由」之內容                   |  |  |
|     | *出差天數            | <u></u> н                    |                 |      | ГШ/Т → Ш]/СГЛЦ                          |  |  |
|     | *說明              | 参與(活動名稱),申請報名費00元及交          | 通費00元。          |      | ↓ □ □ □ □ □ 三 三 三 三 三 三 三 三 三 三 三 三 三 三 |  |  |
|     |                  | 需含簡略的採購內容,如電腦12台等            |                 |      |                                         |  |  |
| 申討  | 請人簽核意見           |                              |                 |      | 最後請按確認鈕                                 |  |  |
|     |                  | 如「急件」或「緊急採購」請在申請人資           | 资核意見進行說明        |      | 「 <mark>確認</mark> 」取消 復原                |  |  |

## (二)預算明細:由本組新增編入,申請人請勿填寫。

(三)附件:請檢附研習相關證明文件(檢附研習議程表或相關活動簡章資料,內容須含有主辦單位名稱、研習日期及研習地點等資訊)

(四)簽核:第1關卡請手動方式加簽本組單位關卡,由本組新增預算明細。

## 1. 關卡: ※請設定 3 個關卡即可,其餘關卡請刪除

(1)第1關卡:請手動輸入關卡數字「1」,點選「串簽」;簽核名單:請輸入「教師教學發展組」,點選「加簽」。

| 簽核名單 | A4 教務處 教師教學發展組 教務處 教師教學發展組 加簽 | 關卡 | 1 ● 串簽 〇 並簽                               |
|------|-------------------------------|----|-------------------------------------------|
| 備註   | (備註選擇 ✔)                      |    | 如要加簽至某關卡,關卡數字請填某關卡。<br>例:要加簽至第3關,關卡數字填:3。 |

(2)第2關卡:請設定所屬系主任。

(3)第3關卡:請設定所屬學院院長。

2. 陳送簽核: 以上輸入完成後,最後請點選此功能送出。

- 二、<mark>核銷</mark>:接受補助教師需於研習結束後二週內辦理核銷
  - 請至先傑系統點選「核銷申請」,並將請購單轉入,輸入核銷資料
     ※先傑系統核銷申請因出差旅費核銷項目裡無「報名費」, 故請將「報名費」核銷金額輸入至「特別費」欄位裡

2. 列印「①教職員工出差申請表暨經費核銷憑證」

3. 檢附「②發票或收據、③研習報告書、④請購及預支申請單(決行後影本)、 ⑤請購時所檢附之相關證明文件與相關憑證」辦理核銷。